### SafeDose

#### PORTUGUÊS

Introdução ao Aplicativo Móvel SafeDose Pro

Para Hospitais

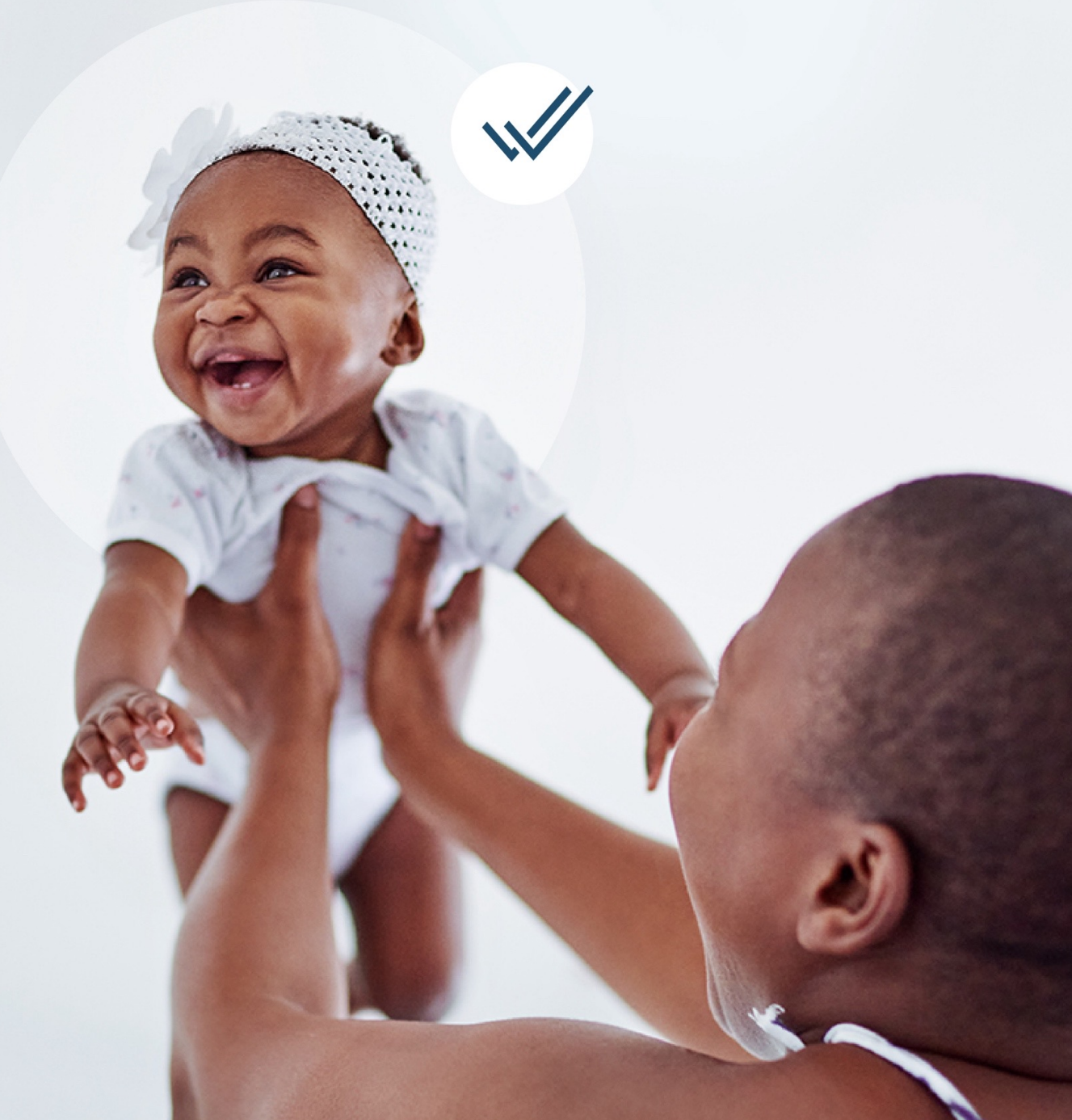

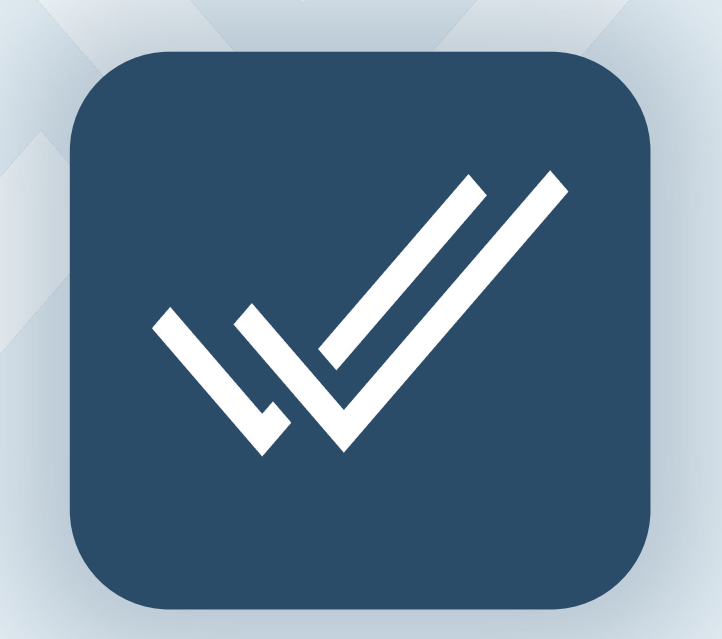

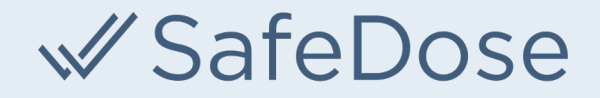

Atualize ou baixe o aplicativo móvel SafeDose Pro na App Store ou no Google Play.

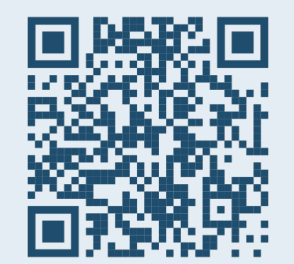

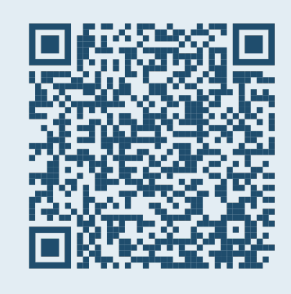

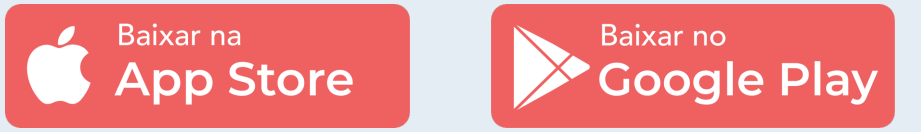

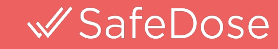

|                               |              | • •    |         |  |
|-------------------------------|--------------|--------|---------|--|
| 4:36                          |              |        | .II ? I |  |
| ≪ SafeDc                      | se           |        |         |  |
|                               | Login        |        |         |  |
| Nome de Usuário:              |              |        |         |  |
|                               |              |        |         |  |
| Senha:                        |              |        |         |  |
|                               |              |        |         |  |
| Entrar                        |              | 4      |         |  |
| Clique aqui para criar uma no | ova conta.   |        |         |  |
| Clique aqui se você esquece   | u sua senha. |        |         |  |
| Precisa de Ajuda? Contate in  | fo@safedosei | nc.com |         |  |
|                               |              |        |         |  |
|                               |              |        |         |  |
|                               |              |        |         |  |
|                               |              |        |         |  |
|                               |              |        |         |  |
|                               |              |        |         |  |
|                               |              |        |         |  |

Uma nova conta individual precisará ser criada no momento do primeiro uso.

Clique no link na parte inferior para se registrar.

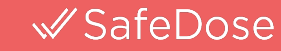

| 4:36                |             |         | \$ II. |  |
|---------------------|-------------|---------|--------|--|
| ≪ Safe              | eDose       |         |        |  |
|                     | Criar uma   | a Conta |        |  |
| Idioma :            |             |         |        |  |
| ⊖ English           |             |         |        |  |
| Português           |             |         |        |  |
| Español             |             |         |        |  |
| E-mail * :          |             |         |        |  |
| Digite o endereço   | de e-mail   |         |        |  |
| Senha * :           |             |         |        |  |
| Digite a senha      |             |         |        |  |
| Confirmar Senha *   | :           |         |        |  |
| Confirme sua senl   | ha          |         |        |  |
| Primeiro Nome * :   |             |         |        |  |
| Digite o primeiro n | iome        |         |        |  |
| Último Nome * :     |             |         |        |  |
| Digite o último nor | ne          |         |        |  |
| Instituição de Saúc | le :        |         |        |  |
| Digite o nome da i  | instituicão |         |        |  |

Ao criar uma conta individual, certifiquese de usar o endereço de **e-mail do hospital** e digite o nome da organização no campo apropriado. Um endereço de e-mail ativo deve ser usado para verificar sua conta individual.

Depois que sua conta for verificada e aprovada pela equipe SafeDose, faça login no novo aplicativo SafeDose e useo para todas as suas necessidades de referência. O novo aplicativo funciona da mesma forma que o produto para desktop, com todos os mesmos recursos!

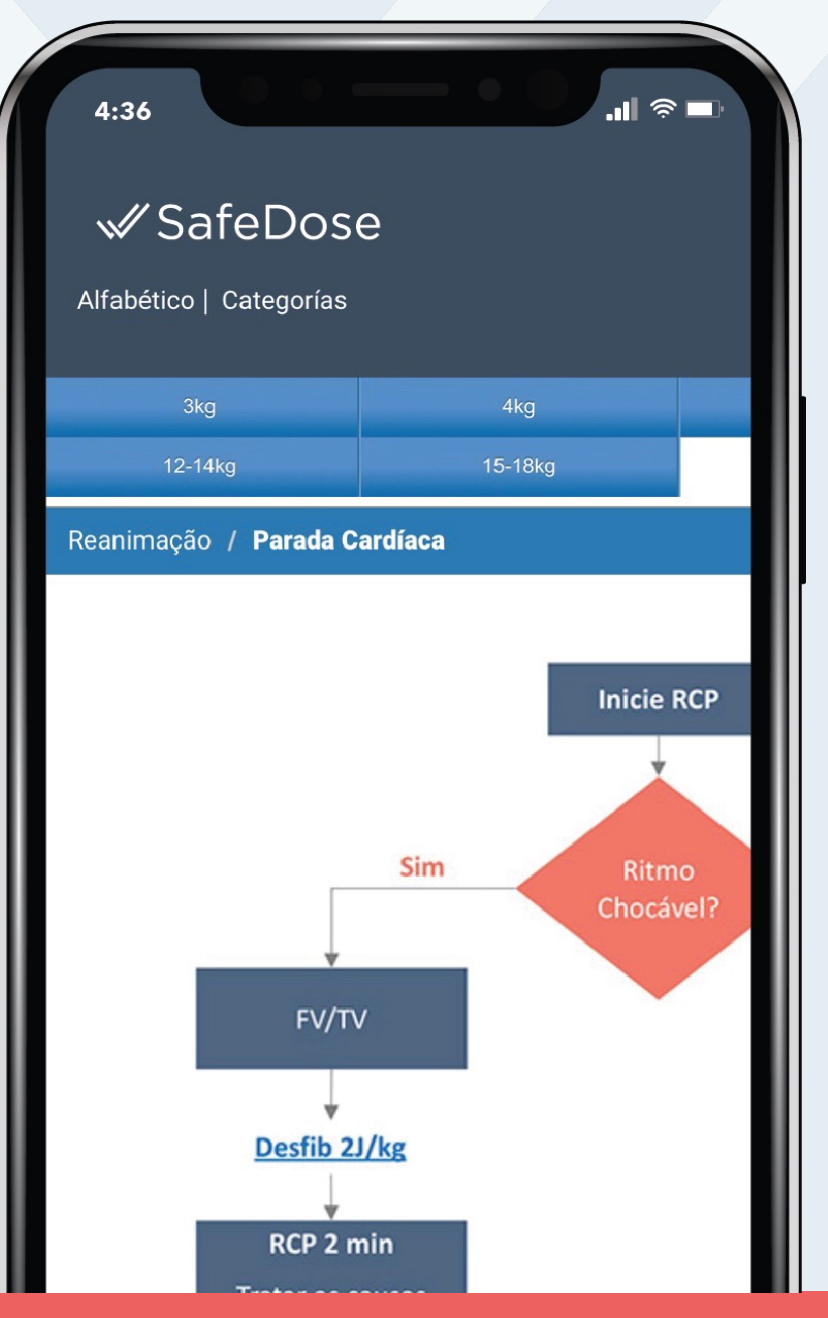

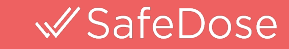

© 2023 SafeDose, Inc. All Rights Reserved.

| 4:36                                        | • • • |
|---------------------------------------------|-------|
| √ SafeDose                                  |       |
| Login                                       |       |
| Nome de Usuário:                            |       |
|                                             |       |
| Senha:                                      |       |
|                                             |       |
| Entrar                                      |       |
| Clique aqui para criar uma nova conta.      |       |
| Clique aqui se você esqueceu sua senha.     |       |
| Precisa de Ajuda? Contate info@safedoseinc. | .com  |
|                                             |       |
|                                             |       |
|                                             |       |
|                                             |       |
|                                             |       |
|                                             |       |
|                                             |       |

# Se você esquecer suas informações de login, clicar no link **Esqueceu sua Senha** na tela inicial.

© 2023 SafeDose, Inc. All Rights Reserved.

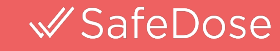

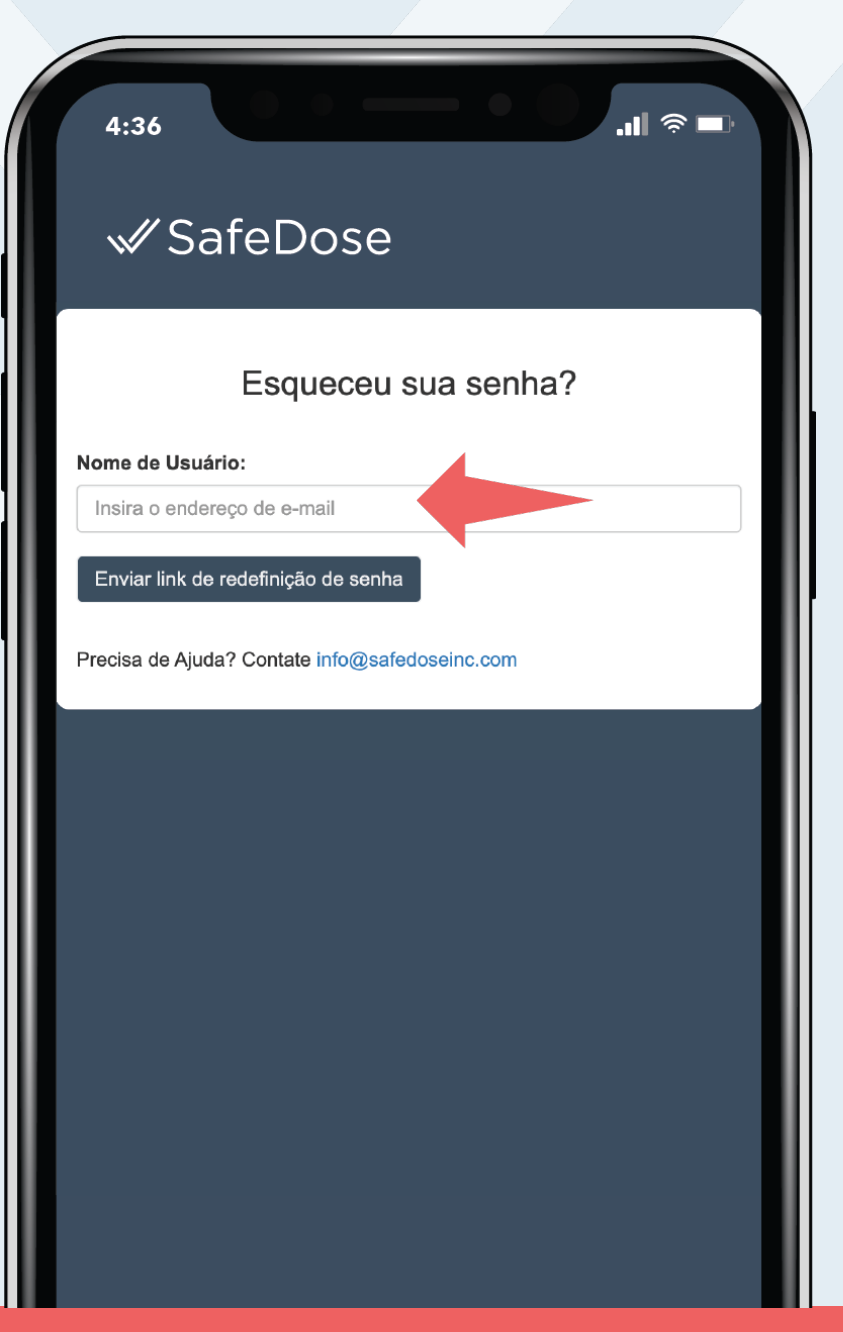

# Digite seu **e-mail do hospital** e uma redefinição de senha será enviada para você.

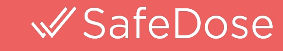

# SafeDose

#### **PERGUNTAS?**

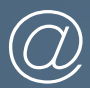

info@safedoseinc.com

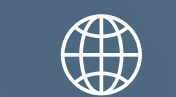

www.safedoseinc.com